# M.I.C.オンラインチャージ 利用マニュアル

在学生向けログイン/M.I.C.オンラインチャージ手順

#### STEP11.4.0版 2025年1月6日 NTT西日本

## 目次

#### 1 はじめに

| 1.1 操作を行うにあたっての注意点 ・・・・・・・・・・・・・・・・・・・・・・・          | 2  |
|-----------------------------------------------------|----|
| 2 M.I.C.オンラインチャージへのログイン                             |    |
| 2.1 メールアドレスの新規登録(初回ログイン時のみ) ・・・・・・・・・・・・            | 3  |
| 2.2 第2パスワードの設定方法(初回ログイン時のみ) ・・・・・・・・・・・・            | 6  |
| 2.3 ログイン方法 ・・・・・・・・・・・・・・・・・・・・・・・・・・・・・・・          | 8  |
| 2.4 ログイン情報の変更方法 ・・・・・・・・・・・・・・・・・・・・・・・・・・・・        | 9  |
| (a)メールアドレスの変更 ・・・・・・・・・・・・・・・・・・・・・・・・・・・・・・・・・・・・  | 9  |
| (b) 第2パスワードの変更 ・・・・・・・・・・・・・・・・・・・・・・・・・・・・・・・・・・・・ | 10 |
| (c) 第2パスワードを忘れた場合 ・・・・・・・・・・・・・・・・・・・・・・            | 12 |
| 8] 操作マニュアルの確認方法(初回登録完了後)                            |    |
|                                                     |    |

| 3.1 | 操作マニュアルの確認方法 | • | • | • | • | • | • | • | • | • | • | • | • | • | • | • | • | • | • | • | • | • | • | • | • | • | 1 | 14 | • |
|-----|--------------|---|---|---|---|---|---|---|---|---|---|---|---|---|---|---|---|---|---|---|---|---|---|---|---|---|---|----|---|
|-----|--------------|---|---|---|---|---|---|---|---|---|---|---|---|---|---|---|---|---|---|---|---|---|---|---|---|---|---|----|---|

| 4.1 | M.I.C.オンラインチャージ利用方法・・・・・・・・・・・・・・・・・・・・・・・・ | 15 |
|-----|---------------------------------------------|----|
| 4.2 | M.I.C.オンラインチャージ確認方法・・・・・・・・・・・・・・・・・・・・・・・・ | 20 |
| 4.3 | エラーメールを受信した場合 ・・・・・・・・・・・・・・・・・・・・・・・・・・    | 23 |

## 1 はじめに

#### 1.1 操作を行うにあたっての注意点

#### M.I.C.オンラインチャージを行う方法

- ・M.I.Cオンラインチャージは、既に提供中のシステム「証明書発行サービス」を使い実施します。
- ・証明書発行サービスを利用するためには、初回ログイン時に「メールアドレス」「第2パスワード」の 登録が必要となります。
- ・証明書発行サービスの初回ログイン時の処理を行うと、
   「M.I.Cオンラインチャージ」及び「各種証明書のオンライン申請」の2つの機能を利用することができます。

#### 動作条件及び動作確認端末

| 分類       |     | 動作条件及び対応端末                          |
|----------|-----|-------------------------------------|
| パソコン     | 利用者 | Chrome<br>FireFox<br>Safari<br>Edge |
| スマートフォン等 | 利用者 | iPhone: Safari<br>Android: Chrome   |

※動作確認端末については、確認結果であり、動作保証をするものではありません。

※機種やブラウザによっては、正常に表示されない場合があります。

※動作確認は、確認実施時の最新バージョンにて実施しております。

※利用条件に記す動作条件及び動作確認端末以外からもサービスをご利用頂ける可能性はありますが、 NTT西日本が動作保証するものではありません。この場合、画面内容が一部表示できない場合や正確 に動作・表示されない場合があります。

#### 本システムに関するお問合せ

#### ◆NTT西日本 証明書発行サービス コールセンター

| 電話   | 06-6809-4327 |
|------|--------------|
| 受付時間 | 24時間         |

※「画面イメージ」はサンプル画像です。操作は実際の画面に従ってください。

## 2.1 メールアドレスの新規登録(初回ログイン時のみ)

| 画面イメージ                                                                                                    | 順序 | 操作方法                                                            |
|----------------------------------------------------------------------------------------------------|----|-----------------------------------------------------------------|
|                                                                                                    | 1  | 大学のホームページから、ログイン画面へア<br>クセスします。                                 |
| C<br>C<br>C<br>C<br>C<br>C<br>C<br>C<br>C<br>C<br>C<br>C<br>C<br>C                                                                                                    | 2  | 大学で利用している「ユーザID」および<br>「パスワード」を入力します。<br>※「第2パスワード」は、空欄のまま進みます。 |
| 1注意車項は必ずお読みください。 <ul> <li>初回ログイン時は、学内ID/学内パスワードでログインしてください。</li> <li>利用後は必ずログアウトし、ブラウザも閉じるようにしてください。</li> <li>ログイン後、操作がないままー定時間が経過すると、自動的にログアウトします。</li> <li>サブラウザに記憶する等の行く上提準出来ませく</li> <li>ハスワードの入力が正し、</li> <li>大文学小文字の入力が正しいか。</li> <li>半角英数文字で入力しているか。</li> </ul> | 3  | 「注意事項」の内容を確認し、「ログイン」<br>ボタンをクリックします。                            |

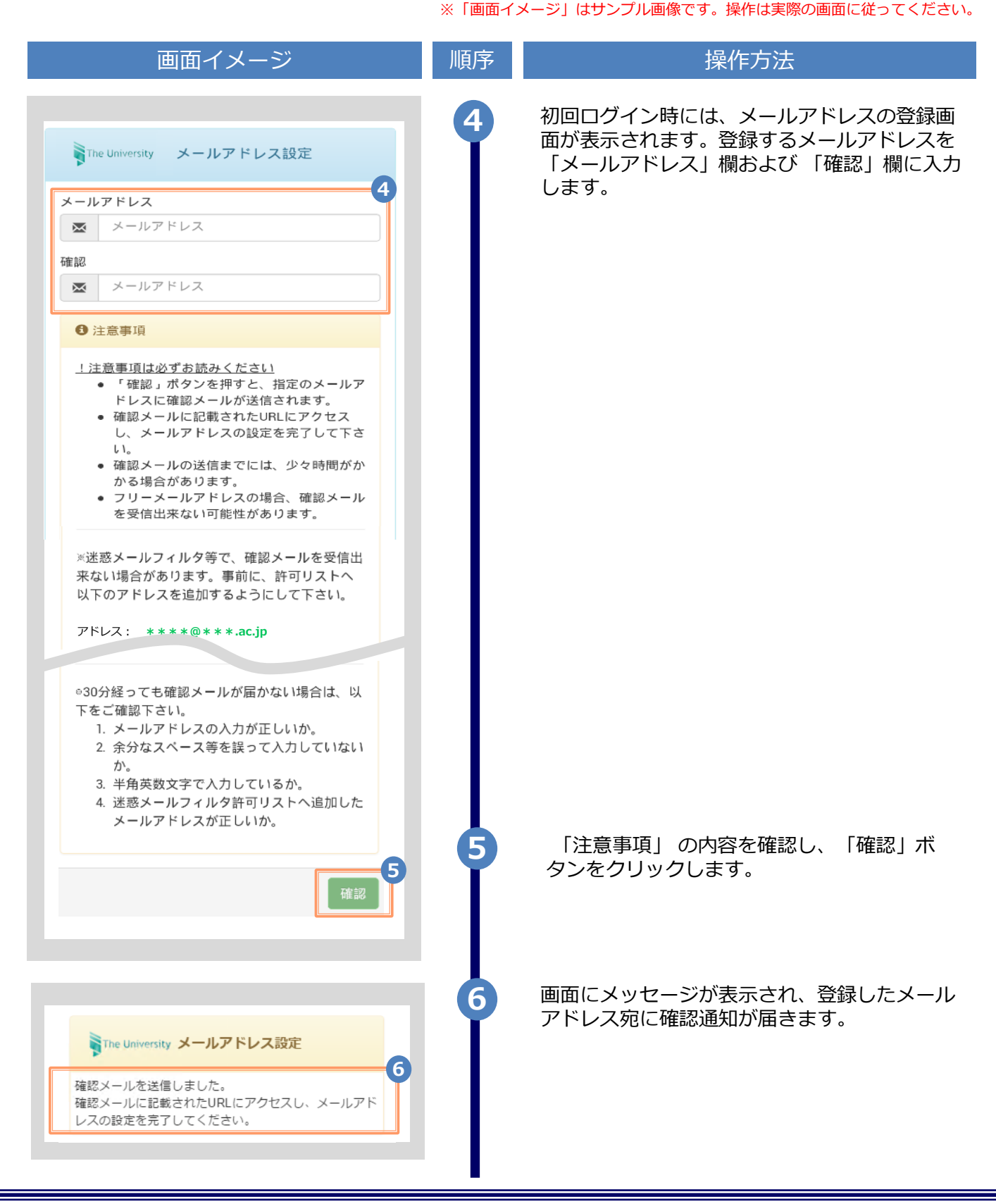

|                                                                                                    | ※「画面イ | メージ」はサンプル画像です。操作は実際の画面に従ってください。                                                          |
|----------------------------------------------------------------------------------------------------|-------|------------------------------------------------------------------------------------------|
| 画面イメージ                                                                                                   | 順序    | 操作方法                                                                                     |
| メールアドレスの登録を行います。<br>以下の URLにアクセスし、メールアドレスの登録を完了して<br>下さい。<br>https://*********************************** | 7     | メール本文にあるワンタイムURLをクリックし、<br>メールアドレスの登録を完了します。<br>※URLには期限があります。表示された期限内に操作を<br>完了させてください。 |
| The University メールアドレス設定完了<br>メールアドレスを設定しました。<br>今後、システムからの連絡はこのメールアドレス宛に送信されます。                         | 8     | 「メールアドレス設定完了」画面が表示される<br>ので、「ログインページへ移動」ボタンをク<br>リックし、ログイン処理を実施します。                      |
| メールアドレスはログイン後のメニューから変更可能です。<br>8 ログインページへ移動                                                              |       | ▶ 「2.2 第2パスワードの設定方法」<br>へ進みます。                                                           |
|                                                                                                    |       |                                                                                          |

#### ※「画面イメージ」はサンプル画像です。操作は実際の画面に従ってください。 2.2 第2パスワードの設定方法(初回ログイン時のみ)

| 画面イメージ                                                                                                    | 順序 | 操作方法                                                                                                    |
|----------------------------------------------------------------------------------------------------|----|----------------------------------------------------------------------------------------------------|
| (*) ***     (*) ***     (*) ***     (*) ***     (*) ***     (*) ***     (*) ***     (*) ***     (*) ***     (*) ***     (*) ***     (*) ***     (*) ***     (*) ***     (*) ***     (*) ***     (*) ***     (*) ***     (*) ***     (*) ***     (*) ***     (*) ***     (*) ***     (*) ***     (*) ***     (*) ***     (*) ***     (*) ***     (*) ***     (*) ***     (*) ***     (*) ***     (*) ***     (*) ***     (*) ***     (*) ***     (*) ***     (*) ***     (*) ***     (*) ***     (*) ***     (*) ***     (*) ***     (*) ***     (*) ***     (*) ***     (*) ***     (*) ***     (*) ***     (*) ***     (*) ***     (*) ***     (*) ***     (*) ***     (*) ***     (*) ***     (*) ***     (*) ***     (*) ***     (*) ***     (*) ***     (*) ***     (*) ***     (*) ***     (*) ***     (*) ***     (*) ***     (*) ***     (*) ***     (*) ***     (*) ***     (*) ***     (*) ***     (*) ***     (*) ***     (*) ***     (*) ***     (*) ***     (*) ***     (*) ***     (*) ***     (*) ***     (*) ***     (*) ***     (*) ***     (*) ***     (*) ***     (*) ***     (*) ***     (*) ***     (*) ***     (*) ***     (*) ***     (*) ***     (*) ***     (*) ***     (*) ***     (*) ***     (*) ***     (*) ***     (*) ***     (*) ***     (*) ***     (*) ***     (*) ***     (*) ***     (*) ***     (*) ***     (*) ***     (*) ***     (*) ***     (*) ***     (*) ***     (*) ***     (*) ***     (*) ***     (*) ***     (*) ***     (*) ***     (*) ***     (*) ***     (*) ***     (*) ***     (*) ***     (*) ***     (*) ***     (*) ***     (*) ***     (*) ***     (*) ***     (*) ***     (*) ***     (*) ***     (*) ***     (*) ***     (*) ***     (*) ***     (*) ***     (*) ***     (*) ***     (*) ***     (*) ***     (*) ***     (*) ***     (*) ***     (*) ***     (*) ***     (*) ***     (*) ***     (*) ***     (*) ***     (*) ***     (*) ***     (*) ***     (*) ***     (*) ***     (*) ***     (*) ***     (*) ***     (*) ***     (*) ***     (*) ***     (*) ***     (*) ***     (*) ****     (*) ****     (*) ****     (*) ****     (*) ********** | 1  | 大学のホームページから、ログイン画面ヘア<br>クセスします。                                                                                                    |
| Free University 在学生ログイン            ユーザID              ユーザID               ユーザID               ノニーザID               ノニーザID               ノニーザID               ノニーザID               ノニーザID               ノニーザID               ノニーザID               ノニーザID               ノスワード               ノスワード               ノスワード               ア               ア               ア               ア               ア               ア               ア               ア               ア               ア               ア               ア               ア               ア               ア               ア               ア               ア             ア               ア               ア               ア               ア               ア               ア               ア               ア               ア               ア               ア               ア               ア               ア             ア                                                                                                    | 2  | 大学で利用している「ユーザID」および<br>「パスワード」を入力します。<br>※「第2パスワード」は、空欄のまま進みます。<br>※初回ログイン時にはメールアドレスの登録が必要です。<br>登録方法は、以下を参照してください。<br>▶「2.1 メールアドレスの新規登録」 |
| <ul> <li>利用後は必ずログアウトし、ブラウザも<br/>閉じるようにしてください。</li> <li>ログイン後、操作がないままー定時間が<br/>経過すると、自動的にログアウトしま</li> <li>ハスワート。         <ul> <li>ザに記憶オフガ</li> <li>③ログイン出来ない場合は、以下をご確認べださい。</li></ul></li></ul>                                                                                                    | 3  | 「注意事項」の内容を確認し、「ログイン」<br>ボタンをクリックします。                                                                                                    |

|                                                                                                    | ※「画面イ. | メージ」はサンプル画像です。操作は実際の画面に従ってください。                                                         |
|----------------------------------------------------------------------------------------------------|--------|-----------------------------------------------------------------------------------------|
| 画面イメージ                                                                                                    | 順序     | 操作方法                                                                                    |
| The University 第2パスワード設定                                                                                                    | 4      | M.I.C.オンラインチャージ※のパスワードを設<br>定します。英数大文字小文字混在の半角8文字<br>以上にて「第2パスワード」欄、および「確<br>認」欄に入力します。 |
| 第2パスワード<br>第2パスワード<br>確認<br>第2パスワード                                                                                                    |        | ※M.I.C.オンラインチャージのパスワードは「証明書発<br>行サービス」と同じパスワードとなります。<br>※大学で利用しているパスワードは設定しない<br>でください。 |
| 注意事項                                                                                                    |        |                                                                                         |
| <ul> <li>!注意事項は必ずお読みください</li> <li>セキュリティ向上の為、第2パスワードを<br/>設定してください。</li> <li>次回ログイン時より、パスワードと併せ<br/>て第2パスワードも入力してください。</li> <li>第2パスワードはログイン後のメニューか<br/>ら変更可能です。</li> </ul> |        |                                                                                         |
| <ul> <li>第2パスワードは下記ルールに従い設定してください。</li> <li>8文字以上であること。</li> <li>1文字以上の半角英大文字(A-Z)が含まれること。</li> <li>1文字以上の半角英小文字(a-z)が含まれること。</li> <li>1文字以上の半角数字(0-9)が含まれること。</li> </ul>   |        |                                                                                         |
| <ul> <li>半角英数字以外を含まないこと。</li> <li>5</li> <li>設定</li> </ul>                                                                                                    | 5      | 「注意事項」の内容を確認し、「設定」ボタンを<br>クリックします。                                                      |
|                                                                                                    | 6      | 画面にメッセージが表示されると、第2パスワー<br>ドの設定は完了です。                                                    |
| ③ 変更完了   第2パスワードが設定されました                                                                                                    |        | ▶ 「 2.3 ログイン方法 」 へ進みます。                                                                 |
| СК                                                                                                    |        |                                                                                         |

#### 2 M.I.C.オンラインチャージへのログイン ※「画面イメージ」はサンプル画像です。操作は実際の画面に従ってください。 2.3 ログイン方法 画面イメージ 操作方法 順序 大学のホームページから、ログイン画面へア クセスします。 いったん入金(チヤージ)されますとチャージの取り頂し、私い戻しを行うことができません。 ご利用金額のみチャージしてください! M.LCオンラインチャージの利用はこちら ご利用室内(初めて利用する方は必ずお読みください) NLE-からインチャージングメムは、外的での必要用すれたとこ為いが利用すれにこ(作品目)に入る(サージ)するためのスタンドイ、 スページングルウンジンド単純化に、通用電気のシンドル・ドロダマダー、電気(スタンスム)で シスム(サージ)することが定ます。 スページングルウンジンド単純化、二、シング、一切に、一切に、一切に、一切に、一切に、一切に、一切に、 一切にとつジング・ジング・シング、「かい」、 変払い方法 1331年2月後期は1日プライビングン、37531-マート、ロージング 8月72-ジットカード(VIA、Hotes、ISI、Down (An, American Express) 8月74-ジットカード(VIA、Hotes、ISI、Down (An, American Express) 8月84日 (Parks, Newsay)(4)、1031-103278208(2013), 8474-2548(4), 8494 (Par, 500-01) サービス利用可能時間 9度か5日(長編県月ワービスを含めたメンデナンス修築や本学の編用に示いて停止する展開は除まます) 大学で利用している「ユーザID」、「パスワー The University 在学生ログイン ド」、および設定した「第2パスワード」を入力 2 します。 ユーザID 1 ユーザID ※初回ログイン時にはメールアドレスの登録、および第2 パスワードの設定が必要です。 パスワード 実施方法は、以下を参照してください。 ● パスワード ▶ メールアドレスの登録: [2.1 メールアドレスの新規登録] 第2パスワード ▶ 第2パスワードの設定: ● 第2パスワード 「2.2 第2パスワードの設定方法」 第2パスワードを忘れた場合 注意事項 !注意事項は必ずお読みください • 初回ログイン時は、学内ID/学内パスワー ドでログインしてください。 • 利用後は必ずログアウトし、ブラウザも 閉じるようにしてください。 • ログイン後、操作がないまま一定時間が 経過すると、自動的にログアウトしま ◇サビ記憶する等~~ ◎ログイン出来ない場合は、ム. - Josvan Colla 「注意事項」の内容を確認し、「ログイン」 3 1. バスワードの入力が正しいか。 2. 大文字/小文字の入力が正しいか。 ボタンをクリックします。

※「画面イメージ」はサンプル画像です。操作は実際の画面に従ってください。

#### 2.4 ログイン情報の変更方法

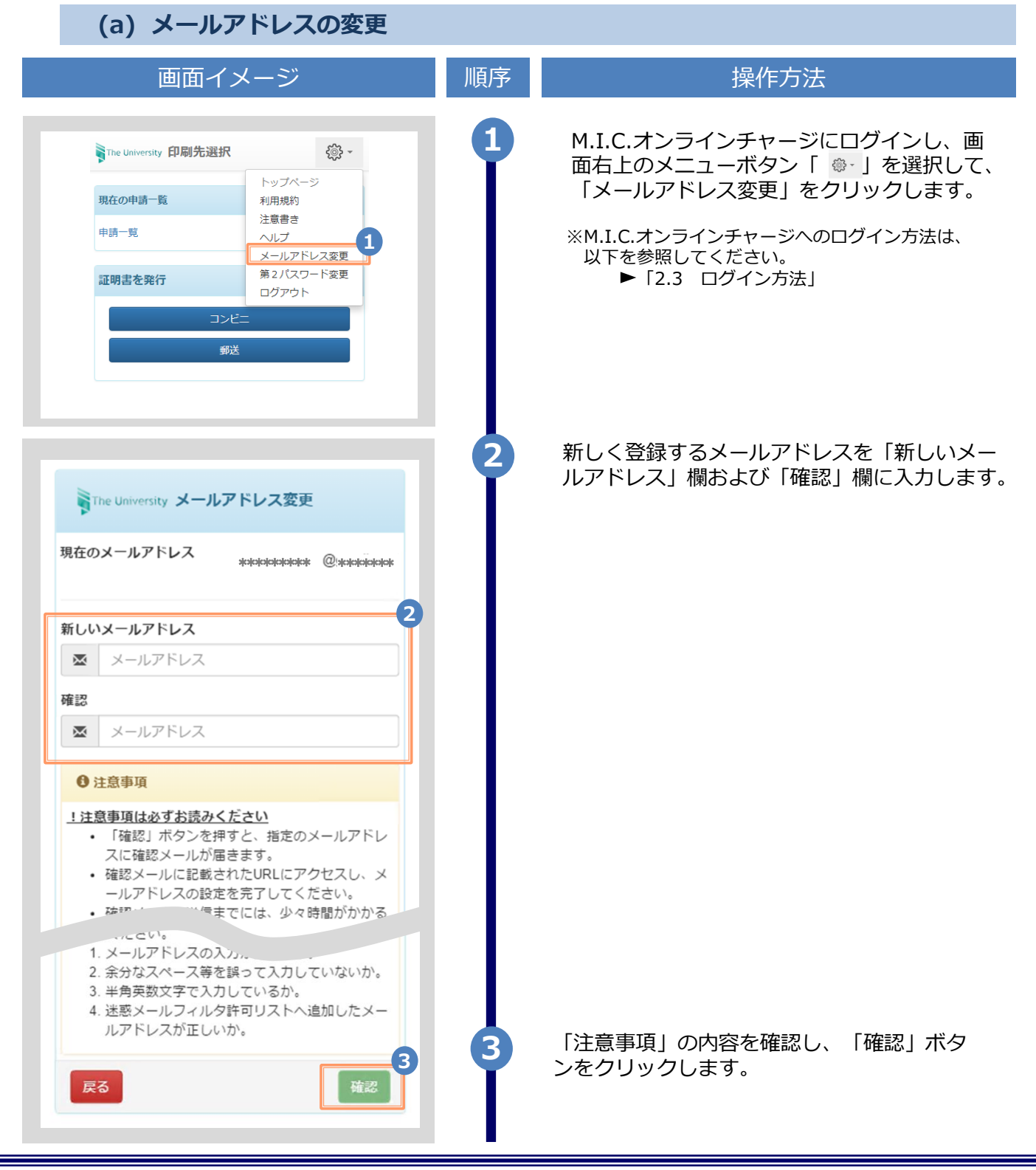

ッ「両両ノノ」 ミリルサンプル両換です

協作は宇図の

**ナノギナ**い

|                                                                                                    | ※「圓面」、 | ペーン」はリンノル画家です。 珠旧は天际の画面に従ってくたとい。                                                         |
|----------------------------------------------------------------------------------------------------|--------|------------------------------------------------------------------------------------------|
| 画面イメージ                                                                                                    | 順序     | 操作方法                                                                                     |
| The University メールアドレス設定<br>確認メールを送信しました。<br>確認メールに記載されたURLにアクセスし、メールアド<br>レスの設定を完了してください。                 | 4      | 画面にメッセージが表示され、登録したメール<br>アドレス宛に確認通知が届きます。                                                |
| メール文面 メールアドレスの変更を行います。<br>以下のURLにアクセスし、メールアドレスの変更を完了して<br>たさい。 https://################################### | 5      | メール本文にあるワンタイムURLをクリックし、<br>メールアドレスの変更を完了します。<br>※URLには期限があります。表示された期限内に操作を完<br>了させてください。 |
| The University メールアドレス変更完了 6 メールアドレスを変更しました。 今後、システムからの連絡はこちちのメールアドレス宛に届きます。 ログインページへ移動                    | 6      | 画面にメッセージが表示されると、メールアド<br>レスの変更は完了です。                                                     |

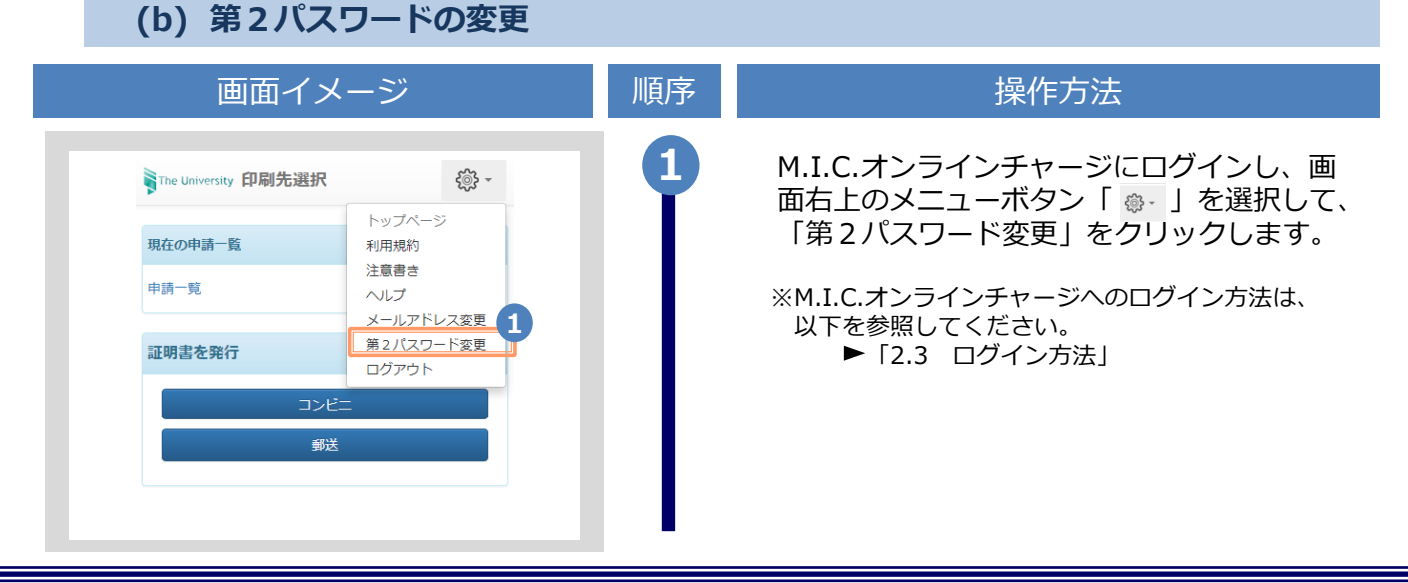

※「画面イメージ」はサンプル画像です。操作は実際の画面に従ってください。

| 画面イメージ                                                                                                    | 順序 | 操作方法                                                                                     |
|----------------------------------------------------------------------------------------------------|----|------------------------------------------------------------------------------------------|
| The University 第2パスワード変更                                                                                                    | 2  | 現在利用している第2パスワードを「現在の<br>第2パスワード」欄に入力し、新しく登録す<br>る第2パスワードを「新しい第2パスワー<br>ド」欄お上び「確認」欄に入力します |
| 現在の第2パスワード                                                                                                    |    |                                                                                          |
|                                                                                                    |    |                                                                                          |
| 新しい第2八スワート<br>✓ 新しい第2パスワード                                                                                                    |    |                                                                                          |
| 確認                                                                                                    |    |                                                                                          |
| ▲ 新しい第2パスワード                                                                                                    |    |                                                                                          |
| 注意事項                                                                                                    |    |                                                                                          |
| <u>!注意事項は必ずお読みください</u>                                                                                                    |    |                                                                                          |
| <ul> <li>#2/(スワートは下記ルールに促い設定してくたさい。</li> <li>8文字以上であること。</li> <li>1文字以上の半角英大文字(A-Z)が含まれること。</li> <li>1文字以上の半角英小文字(a-z)が含まれること。</li> <li>1文字以上の半角数字(0-9)が含まれること。</li> <li>半角英数字以外を含まないこと。</li> </ul> | 3  | 「注意事項」の内容を確認し、「変更」ボタ<br>ンをクリックします。                                                       |
| ③ 変更完了   第2パスワードは変更されました                                                                                                    | 4  | 画面にメッセージが表示されると、第2パス<br>ワードの変更は完了です。「OK」ボタンをク<br>リックします。                                 |

※「画面イメージ」はサンプル画像です。操作は実際の画面に従ってください。

| 「Ine University 住手エロジィン                                                                                                    | ン」画面より、「第2パスワードを忘れた                                                                                                 |
|----------------------------------------------------------------------------------------------------|----------------------------------------------------------------------------------------------------|
| ユーザロ                                                                                                    | 合」をクリックします。<br>※MICオンラインチャージのログイン画面への                                                                               |
| ユーザID パスワード                                                                                                    | 遷移方法は、以下を参照してください。<br>▶「2.3 ログイン方法」                                                                                 |
| パスワード                                                                                                    |                                                                                                    |
| 第2パスワード<br>第2パスワード                                                                                                    |                                                                                                    |
| 第2パスワードを忘れた場合                                                                                                    |                                                                                                    |
|                                                                                                    |                                                                                                    |
| 注意事項                                                                                                    |                                                                                                    |
| 注意事項                                                                                                    |                                                                                                    |
| 注意事項                                                                                                    |                                                                                                    |
| 注意事項                                                                                                    |                                                                                                    |
| 注意事項                                                                                                    | 2 第2パスワードのリセットを行うため、登                                                                                               |
| 注意事項<br>ログイン<br>The University 第2パスワードリセット                                                                                                    | 2 第2パスワードのリセットを行うため、登<br>ているメールアドレスを「メールアドレス<br>に入力します。                                                             |
| 注意事項<br>ロヴィン<br>The University 第2パスワードリセット                                                                                                    | 2 第2パスワードのリセットを行うため、登<br>ているメールアドレスを「メールアドレス<br>に入力します。                                                             |
| 注意事項<br>ログイン<br>ログイン<br>The University 第2パスワードリセット<br>メールアドレス<br>メールアドレス                                                                                                    | 2 第2パスワードのリセットを行うため、登<br>ているメールアドレスを「メールアドレス<br>に入力します。                                                             |
| 注意事項<br>ログイン<br>ごThe University 第2パスワードリセット<br>メールアドレス<br>メールアドレス<br>2                                                                                                    | 2 第2パスワードのリセットを行うため、登<br>ているメールアドレスを「メールアドレス<br>に入力します。                                                             |
| 注意事項         ロヴィン         アレロルversity 第2パスワードリセット         メールアドレス         メールアドレス         メールアドレス         ・メールアドレス         ・メールアドレス         ・         ・         ・         ・         ・         ・         ・         ・         ・         ・         ・         ・         ・         ・         ・         ・         ・         ・         ・         ・         ・         ・         ・         ・         ・         ・         ・         ・         ・         ・         ・         ・         ・         ・         ・         ・         ・         ・         ・         ・         ・         ・         ・         ・         ・         ・         ・ | 2 第2パスワードのリセットを行うため、登<br>ているメールアドレスを「メールアドレス<br>に入力します。                                                             |
| 注意事項         ロヴィン         ロヴィン         アレクト         アールクドレス         エールクドレス         ・ 注意事項         ・ 登録しているメールクドレスを入力し、「送<br>(国、ボタンを押してください)。                                                                                                    | 2 第2パスワードのリセットを行うため、登<br>ているメールアドレスを「メールアドレス<br>に入力します。                                                             |
| 注意事項         DJ イン         アレリロシャマミはy 第2パスワードリセット         メールアドレス         メールアドレス         メールアドレス         ・         ク注意事項         ・         ・         ・         ・         ・         ・         ・         ・         ・         ・         ・         ・         ・         ・         ・         ・         ・         ・         ・         ・         ・         ・         ・         ・         ・         ・         ・         ・         ・         ・         ・         ・         ・         ・         ・         ・         ・         ・         ・         ・         ・         ・         ・         ・         ・         ・         ・           | 2 第2パスワードのリセットを行うため、登<br>ているメールアドレスを「メールアドレス<br>に入力します。                                                             |
| 注意事項<br>ロヴィン<br>ア ア レロバVerSity 第2パスワードリセット<br>メールアドレス<br>メールアドレス<br>② メールアドレス<br>② 注意事項<br>1注意事項は必ずお読みください。<br>・ ご注信」ボタンを押してください。<br>・ ご注信」ボタンを押すと、登録しているメール<br>アドレスにリセットメールが届きます。<br>・ リセットメールに記載されたURLICアクセス                                                                                                    | 2 第2パスワードのリセットを行うため、登<br>ているメールアドレスを「メールアドレス<br>に入力します。                                                             |
| 注意事項                                                                                                    | 2 第2パスワードのリセットを行うため、登<br>ているメールアドレスを「メールアドレス<br>に入力します。                                                             |
| 注意事項 ロヴィン アレロルVerSity 第2パスワードリセット メールアドレス メールアドレス メールアドレス (2) メールアドレス ション ク注意事項 ビロののおくのの方法のためたい、「送信」ボタンを押すと、登録しているメール、アドレスにりセットメールが届きます。 ・リセットメールに記載されたURLにアクセスし、再設定を完了してください。 ・リセットメールの送信までには、少々時間がかかの場合があります。                                                                                                    | 2 第2パスワードのリセットを行うため、登<br>ているメールアドレスを「メールアドレス<br>に入力します。                                                             |
|                                                                                                    | 2 第2パスワードのリセットを行うため、登<br>ているメールアドレスを「メールアドレス<br>に入力します。                                                             |
|                                                                                                    | 2 第2パスワードのリセットを行うため、登<br>ているメールアドレスを「メールアドレス<br>に入力します。                                                             |
| 2<br>た意事項                                                                                                    | <ul> <li>第2パスワードのリセットを行うため、登れているメールアドレスを「メールアドレスを「メールアドレスに入力します。</li> <li>「注意事項」の内容を確認し、「送信」ボタンをクリックします。</li> </ul> |

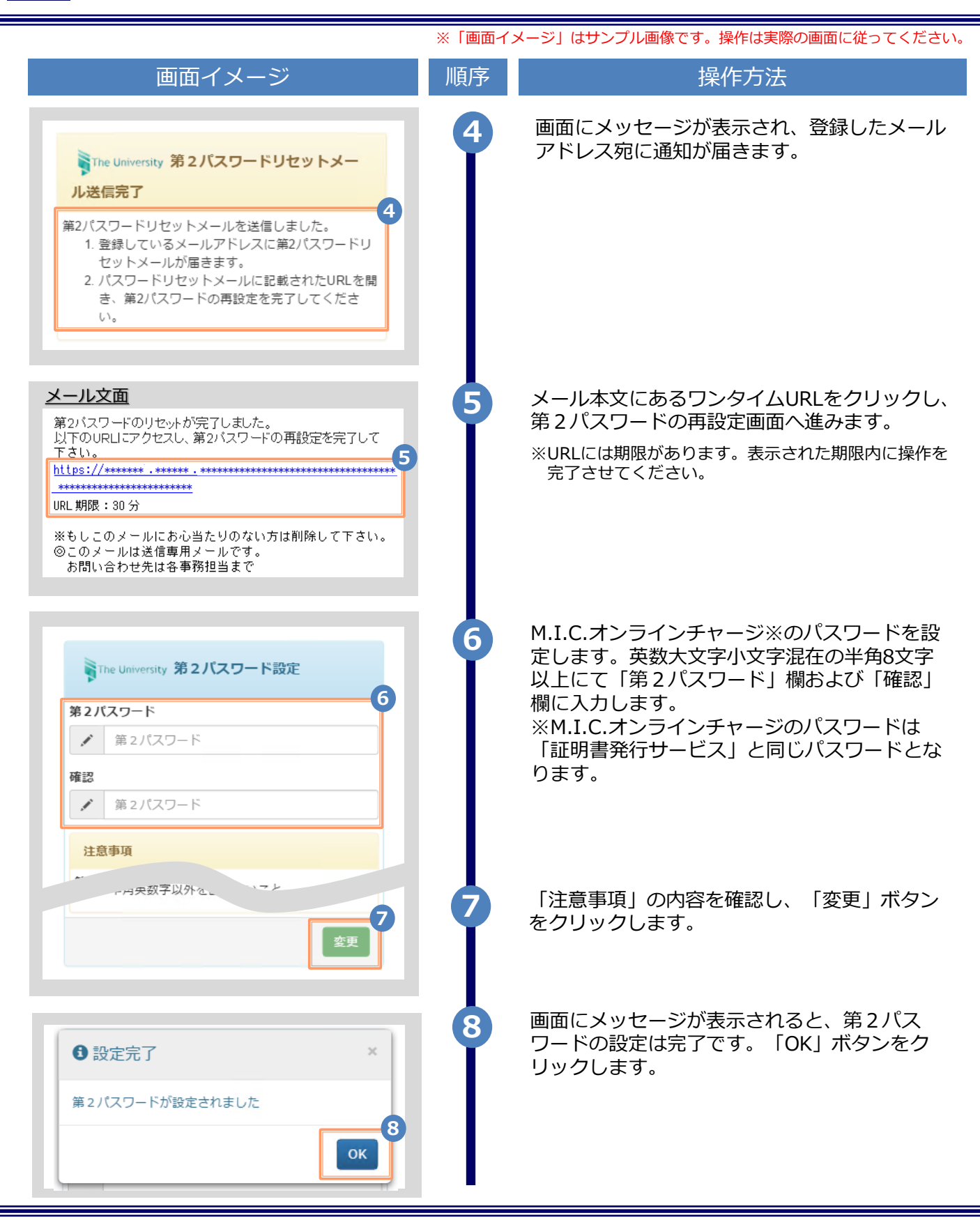

## 3 操作マニュアル確認方法(初回登録完了後)

※「画面イメージ」はサンプル画像です。操作は実際の画面に従ってください。

#### 3.1 操作マニュアル確認方法

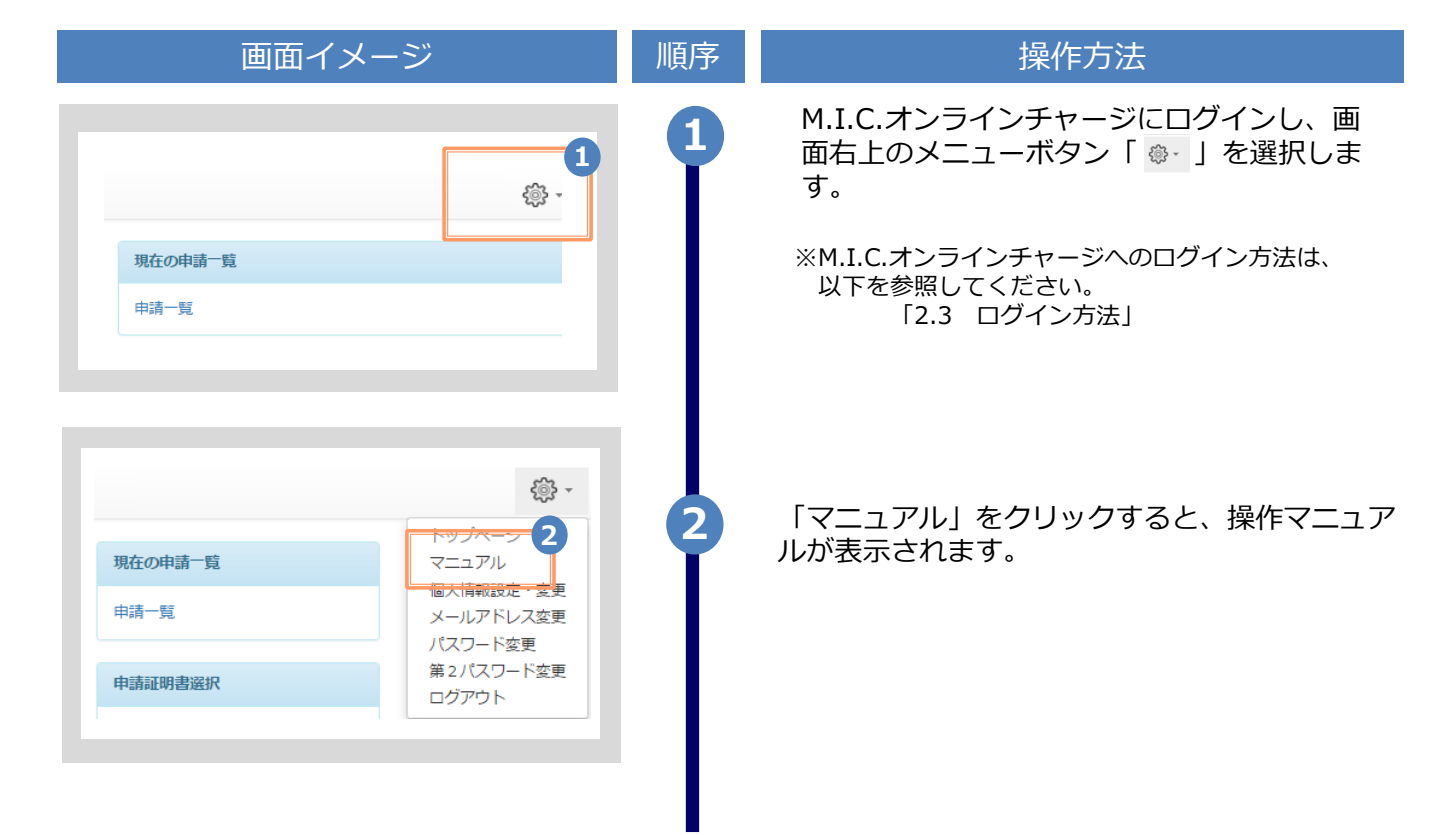

※「画面イメージ」はサンプル画像です。操作は実際の画面に従ってください。

#### 4.1 M.I.C.オンラインチャージ利用方法

| 画面イメージ                                                         | 順序 | 操作方法                                 |
|----------------------------------------------------------------|----|--------------------------------------|
| The University     メニュー選択     ジェ     前回ログイン日時 2024/07/16 15:17 | 1  | 「メニュー選択」から、「M.I.C.チャージ」を<br>クリックします。 |
| 現在の申請一覧                                                        |    |                                      |
| 申請一覧                                                           |    |                                      |
| 証明書発行メニュー(M.I.C.チャージ支払い不<br>可)                                 |    |                                      |
| コンビニ<br>郵送                                                     |    |                                      |
| M.I.C.オンラインチャージメニュー(チャージ機<br>能のみ)<br>M.I.C.チャージ                |    |                                      |
|                                                                |    |                                      |
|                                                                |    |                                      |

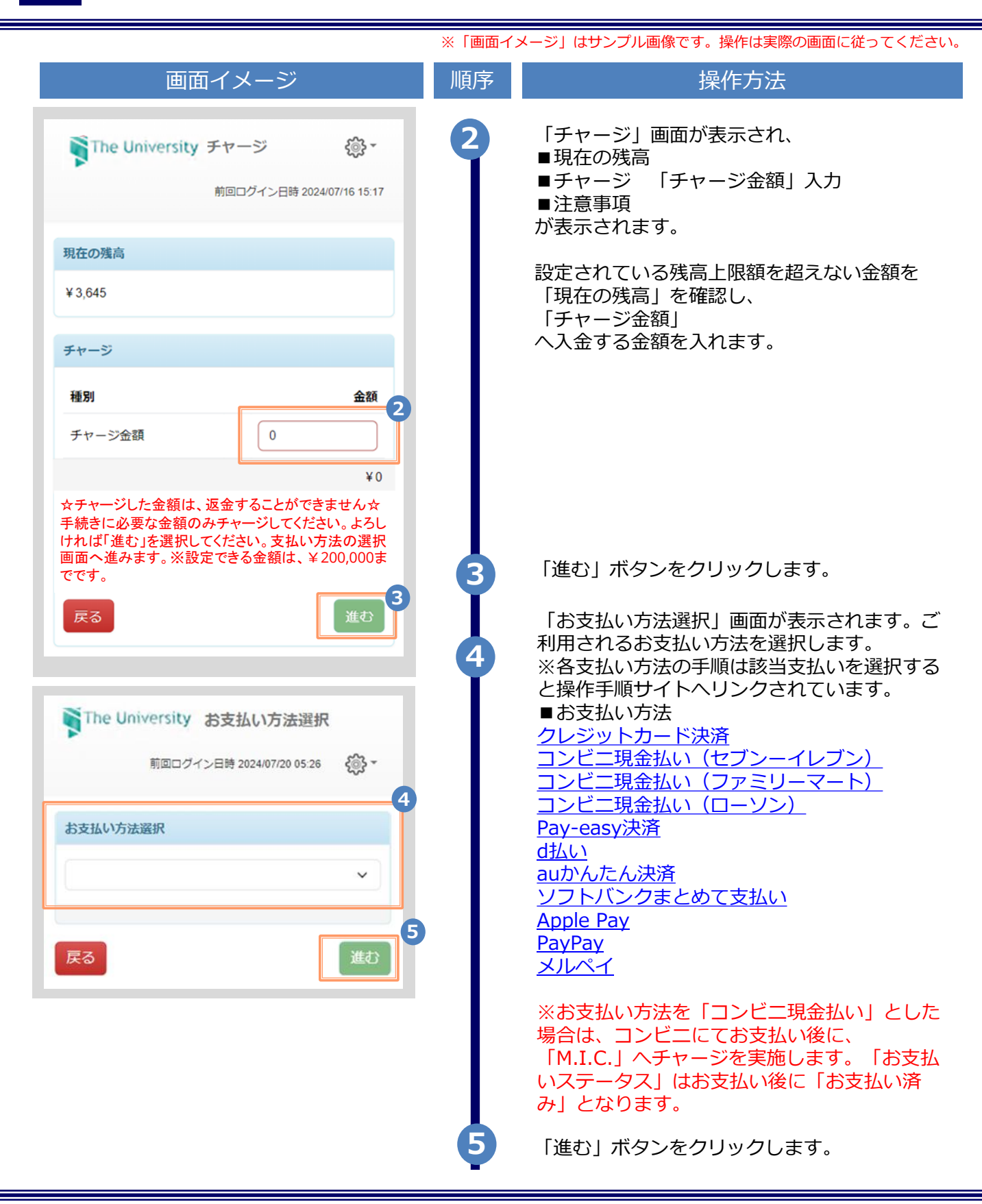

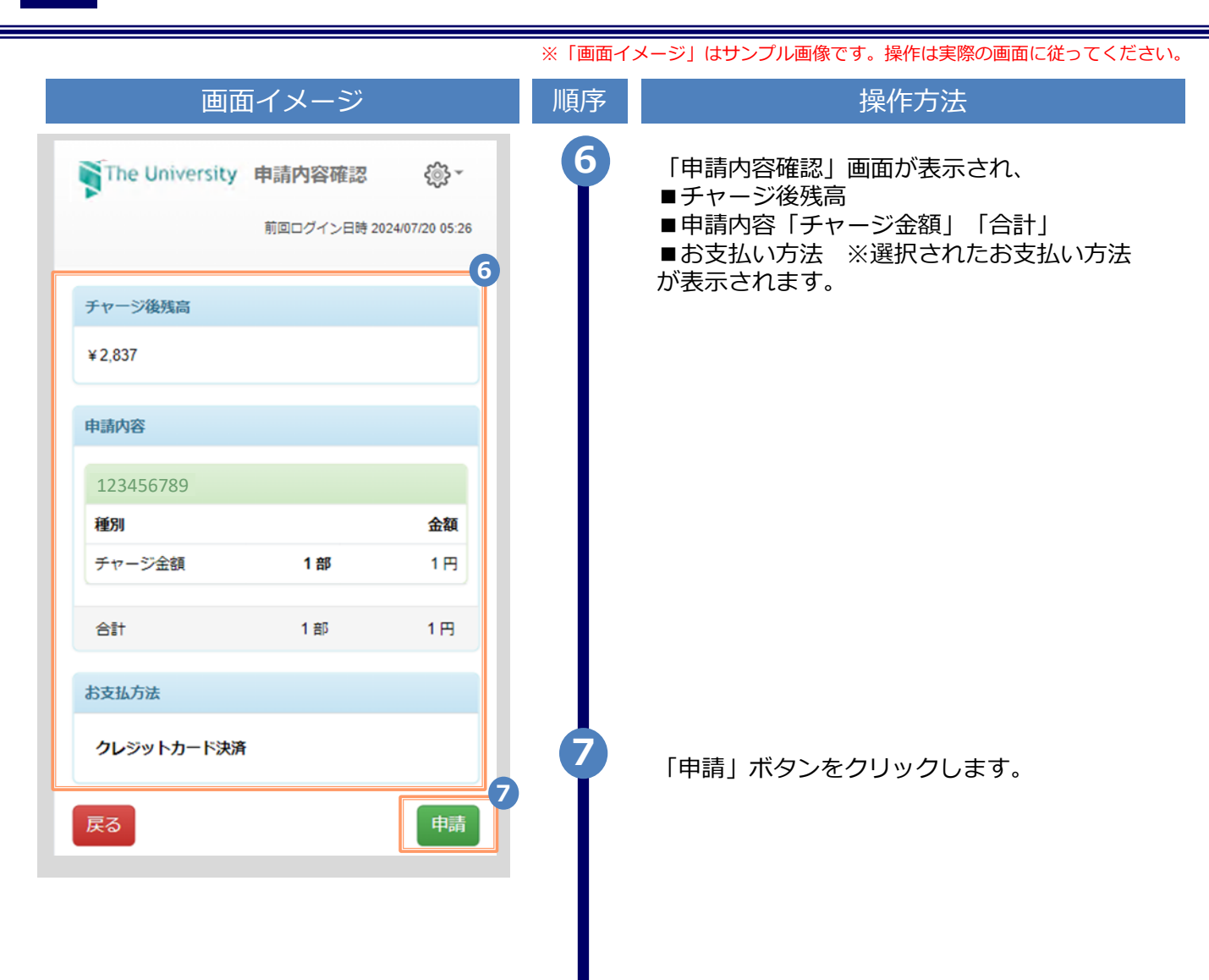

|                                        | ※「画面イ       | メージ」はサンプル画像です。操作は実際の画面に従ってください。                                                                                      |
|----------------------------------------|-------------|----------------------------------------------------------------------------------------------------|
| 画面イメージ                                 | 順序          | 操作方法                                                                                                    |
| ●申請完了                                  | 8           | 「申請完了」画面が表示され、次に「お支払い<br>ページに移動します」ので、「OK」ボタンを<br>クリックします。                                                           |
| お支払いページに移動します                          |             |                                                                                                    |
| ¥5,191                                 |             |                                                                                                    |
|                                        |             |                                                                                                    |
| 申請內容                                   |             |                                                                                                    |
| 123456789                              |             |                                                                                                    |
| 種別 金額                                  |             |                                                                                                    |
| チャージ金額 1部 1円                           |             |                                                                                                    |
| 合計 1部 1円                               |             |                                                                                                    |
| お支払方法                                  |             |                                                                                                    |
| クレジットカード決済                             | 9           | 各お支払い方法の画面が表示されますので、お<br>支払いサービスの画面に則り、お支払い処理を                                                                       |
| 戻る 申請                                  |             | あこなつ (くたさい。                                                                                                    |
|                                        | 10          | 申請完了画面に「お支払い完了」のメッセージ<br>が表示されます。「明細を確認する」ボタンを                                                                       |
| The University 申請完了                    |             | クリックします。登録しているメールアドレス<br>にも申請完了のメールが届きます。                                                                            |
| お支払い完了                                 | Ŧ           | ヤージ完了                                                                                                    |
| お支払いが正常におったわわました。                      | Ξ.          | E明書発行サービス                                                                                                    |
| 登録しているメールアドレスに申込みの概要を記載したメ<br>ールが届きます。 |             |                                                                                                    |
|                                        | 支           | に払いが完了しました。<br>行申請番号は 72948 です。<br>マリック 目 ゆち マン・                                                                     |
| 続けて申請する明細を確認する                         | 又<br>支<br>支 | ☆古訂金額: ¥1<br>[払方法:SBPS_CREDIT<br>[払日: 2024年7月19日 21時59分                                                              |
|                                        | (:<br>      |                                                                                                    |
|                                        | マ<br>(      | TXムヘ (5)年川子阮<br>内訳)<br>記別 数量 単金 金額<br>デヤージ金額 1 ¥1 ¥1                                                                 |
|                                        | 支<br>の<br>チ | 【払い結果がチャージ金額としてサービスに反映されるまでには、数分かかります<br>)で、ご注意ください。<br>【払い(チャージ)が完了しただけでは、手続きは終わっていません。<br>・ャージ後、必要な手続きを各自で行ってください。 |

4

※「画面イメージ」はサンプル画像です。操作は実際の画面に従ってください。

#### 4.2 M.I.C.オンラインチャージ確認方法

| 画面イメージ                                                       | 順序 | 操作方法                         |      |
|--------------------------------------------------------------|----|------------------------------|------|
| <b>下he University</b> メニュー選択 ②・<br>前回ログイン日時 2024/07/16 15:17 | 0  | 「メニュー選択」から、「申請一覧」をク<br>クします。 | ייטש |
| <b>現在の申請一覧</b><br>申請一覧                                       |    |                              |      |
| 証明書発行メニュー (M.I.C.チャージ支払い不<br>可)<br>コンピニ                      |    |                              |      |
| 郵送<br>M.I.C.オンラインチャージメニュー(チャージ機<br>能のみ)                      |    |                              |      |
| M.I.C.チャージ                                                   |    |                              |      |
|                                                              |    |                              |      |
|                                                              |    |                              |      |
|                                                              |    |                              |      |
|                                                              |    |                              |      |

|                                                                                                    | ※「画面イメージ」はサンプル画像です。操作は実際の画面に従ってください                                                                                                    |
|----------------------------------------------------------------------------------------------------|----------------------------------------------------------------------------------------------------|
| 画面イメージ                                                                                                    | 順序       操作方法                                                                                                    |
| The University 証明書 申請一覧     前回ログイン日時 2024/07/19 22:09 ②・     印刷可能     屋歴     星歴     日朝一覧 (現任)                                   | 「証明書 申請一覧」画面が表示され、<br>「印刷可能」「履歴」タブが表示されます。<br>■印刷可能<br>お支払い期限がない決済にて、お支払いが完了<br>した申請の一覧およびお支払い期限がある決済<br>(コンビニ現金払い/Pay-easy)にて、支払期<br>限が過ぎていない申請の一覧が表示されます |
| 発行番 お支払 発行年 合計金<br>号 い 月日 証明書 部数 類                                                                                              | ■履歴                                                                                                    |
| 72954         お支払         2024/0         M.I.C.         1部         1円           2         売了         ブ/19         チャー         ジ | お支払い期限がある決済(コンビニ現金払い/<br>Pay-easy)にて、お支払いが完了した申請、申<br>請をしたにもかかわらず、未決済などの理由で、<br>支払期限日から7日たった一覧が表示されます                                                      |
| 19231 お支払 2024/0 Micァ 1部 1円<br>完了 6/07 ヤージ                                                                                      |                                                                                                    |
| 19227 お支払 2024/0 MICチ 1部 1円<br>完了 6/07 ャージ                                                                                      | クリックし、確認したい申請をクリックします。                                                                                                    |
| The University 申請情報 詳細     前回ログイン日時 2024/07/19 22:09                                                                            | <ul> <li>3 「申請情報 詳細」画面が表示され、</li> <li>●発行情報</li> <li>■お支払い情報</li> <li>■詳細情報 チャージ金額</li> <li>が表示されます。</li> <li>情報の更新が必要な場合は、「再読み込み」を</li> </ul>             |
| 発行情報                                                                                                    | 行うことで、最新情報を更新することが可能です。                                                                                                    |
| 発行申請番号 19227<br>発行年月日 2024/06/07                                                                                                | 9 °                                                                                                    |
| お支払い情報                                                                                                    |                                                                                                    |
| お支払い方法 クレジットカード決済<br>お支払いステータス お支払い済み                                                                                           |                                                                                                    |
| 詳細情報                                                                                                    |                                                                                                    |
| 種別 数量 金額                                                                                                    |                                                                                                    |
| チャージ金額 1 1円                                                                                                    |                                                                                                    |
|                                                                                                    |                                                                                                    |
| 戻る 再読み込み                                                                                                    | 5                                                                                                    |

|                                                                                                    | ※「画面イメージ」はサンプル画像です。操作は実際の画面に従ってください。                                                                                                    |
|----------------------------------------------------------------------------------------------------|----------------------------------------------------------------------------------------------------|
| 画面イメージ                                                                                                    | 順序       操作方法                                                                                                    |
| <ul> <li>         The University 証明書 申請一覧         前回ログイン日時 2024/07/19 22:09         の刷可能 履歴         申請一覧 (過去)     </li> </ul>                                                                | 「証明書 申請一覧」画面が表示され、<br>「印刷可能」「履歴」タブが表示されます。<br>■印刷可能<br>お支払い期限がない決済にて、お支払いが完了<br>した申請の一覧およびお支払い期限がある決済<br>(コンビニ現金払い/Pay-easy)にて、支払期<br>限が過ぎていない申請の一覧が表示されます |
| 発行毎月         発行番号         日         証明書         部数         合計金額           61076         2024/06/         M.I.Cデ         1部         1円           27         ヤージ         1         1         円 | ■履歴<br>お支払い期限がある決済(コンビニ現金払い/<br>Pay-easy)にて、お支払いが完了した申請、申<br>請をしたにもかかわらず、未決済などの理由で、<br>支払期限日から7日たった一覧が表示されます                                               |
|                                                                                                    | 【<br>「履歴」 タブをクリックし、確認したい申請<br>をクリックします。                                                                                                    |
| The University 申請情報 詳細 ふう・ 前回ログイン日時 2024/07/19 22:09                                                                                                    | 5 「申請情報 詳細」画面が表示され、                                                                                                    |
| 発行情報                                                                                                    |                                                                                                    |
| 発行申請番号 61076<br>発行年月日 2024/06/27                                                                                                    | ■お文払い情報<br>■詳細情報 チャージ金額<br>が表示されます。<br>未払いなどの理由で支払期限を過ぎている場合<br>は「お支払いステータス」が「未払い」になり                                                                      |
| お支払い情報                                                                                                    | より。文払いが売」している場合は「お文払い<br>ステータス」が「お支払い済み」になります。                                                                                                    |
| お支払い方法 Pay-easy決済                                                                                                    | 情報の更新が必要な場合は、「再読み込み」を<br>行うことで、最新情報を更新することが可能で                                                                                                    |
|                                                                                                    | す。                                                                                                    |
| 詳細情報                                                                                                    |                                                                                                    |
| 種別数量金額                                                                                                    |                                                                                                    |
| チャージ金額 1 1円                                                                                                    |                                                                                                    |
| 日本 1円<br>戻る 再読み込み                                                                                                    | 3                                                                                                    |

※「画面イメージ」はサンプル画像です。操作は実際の画面に従ってください。

### 4.3 エラーメールを受信した場合

| 画面イメージ                                                                                                    | 順序 | 操作方法                                                                                |
|----------------------------------------------------------------------------------------------------|----|-------------------------------------------------------------------------------------|
| <ul> <li>メール文面</li> <li>送信者</li> <li>武庫川女子大学 M.I.Cオンラインチャージシステム</li> <li>snoreply@mukogawa-u.ac.jp&gt;</li> <li>メール件名</li> <li>【お知らせ】 M.I.C.へのチャージ状況について</li> <li>メール本文</li> <li>ただいまM.I.C.オンラインチャージシステムでエラーが発生しております。</li> <li>チャージ金額が反映されるまでしばらくお待ちください。</li> <li>チャージ金額が反映されない場合は下記問合せ窓口までお問い合わせください。</li> <li>このメールは送信専用メールです。</li> </ul> | 1  | お支払い完了後にエラーメールを受信した場合、<br>30分程度待ってもチャージした金額が反映され<br>なければ、メール記載のお問合せ先に連絡をし<br>てください。 |
| M.I.Cオンラインチャージシステム<br>【本件に関するお問い合わせ先】<br>証明書発行サービスコールセンター<br>[TEL] 06-6809-4327<br>* 電話受付時間 年中無休 24時間                                                                                                    |    |                                                                                     |
|                                                                                                    |    |                                                                                     |
|                                                                                                    |    |                                                                                     |

## 改版履歴

| 版数      | 年月日       | 変更箇所   | 内容                     |
|---------|-----------|--------|------------------------|
| 8.6.0版  | 2023.8.1  | P2     | 電話番号変更のため修正            |
| 11.1.1版 | 2024.5.23 | P2     | 動作条件及び対応端末にEdgeを追加     |
| 11.4.0版 | 2025.1.6  | P15~23 | M.I.C.オンラインチャージ利用方法を追加 |